# 2019

# Integrated Financial Management System BFC Profoma 14 (A) – User Manual

This document will help User in understanding the process of BFC Profoma 14 (A)

Prepared By: National Informatics Centre

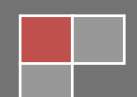

#### Contents

| 1 Introduction                                   | 3  |
|--------------------------------------------------|----|
| 1.1 About IFMS                                   |    |
| 1.2 Help Desk                                    |    |
| 2 Product Features                               | 3  |
| 3 Installation Instructions                      | 3  |
| 3.1 Software requirement                         |    |
| 3.2 Hardware requirement                         |    |
| 3.3 Networking requirement                       |    |
| 3.4 Installation procedure                       |    |
| 4 BFC Profoma 14 (A)                             | 4  |
| 4.1.1 Generate Sanction                          |    |
| 4.1.1.1 Sanction Entry                           | 5  |
| 4.1.1.2 Remarks for Sanction Letter (Entry Form) | 10 |
| 4.1.1.3 Sanction Letter to be Sent(CC)           | 11 |
| 4.1.2 Report                                     |    |
| 4.1.2.1 Sanction Letter                          | 12 |
| 4.1.2.2 Status of sanctions                      | 13 |
| 4.1.2.3Sanction Works Detail                     | 14 |
| 4.1.3 Sanction Finalization                      |    |
| 4.1.3.1 All                                      | 17 |
| 4.1.3.2 Budget Head Wise                         |    |

# **1** Introduction

## **1.1 About IFMS**

Integrated Financial Management System (IFMS) is an e-Governance initiative of Rajasthan Government for effective, accountable and transparent Public Finance Management. IFMS has been conceptualized as an umbrella system covering all modular systems and their integration. The main objective of IFMS is to achieve computerization of state wide financial transactions and efficient monitoring and facilitate a Single Window interface across various functions.

### 1.2 Help Desk

In case of any query please contact at Help Desk -

| Email ID  | ifms-rj@nic.in |
|-----------|----------------|
| Phone No. | 0141 -5153222  |
| Extension | 24452          |

## **2 Product Features**

- (1) Web application is developed in ASP.NET
- (2) Reports are generated using Crystal Reports and SQL Server Reporting tool.

# **3 Installation Instructions**

### 3.1 Software requirement

- Internet Explorer 7.0 or higher version
- PDF Acrobat Reader (9.0)

### 3.2 Hardware requirement

- Pentium 4 Desktop
- 512 MB RAM
- Printer (Dot-Matrix Printer or Laser)

### 3.3 Networking requirement

• Internet Connection with uninterrupted 512 kbps speed

### **3.4 Installation procedure**

• User need to Access the application through following URL

URL: <u>http://ifms.raj.nic.in/</u>

# 4 BFC Profoma 14 (A)

**BFC Profoma 14** (A) is related to **Work Module**. Before Entry in BFC Profomas user has to enter **Work Sanction** in this form. AD is the starting role in this form. AD has rights to create Work Sanction. Next screen shows login page from AD. (In Figure-1) This form helps HoD to add work. In this form it will display the Work Sanction form.

- 1) AD has rights to generate new sanction and after the finalization of sanction it will display on HOD level.
- 2) And also update or delete the sanction.
- 3) After create sanction user has rights to check the report.
- 4) After check the port user has also rights to finalize the Sanction.

#### Login Screen AD:--

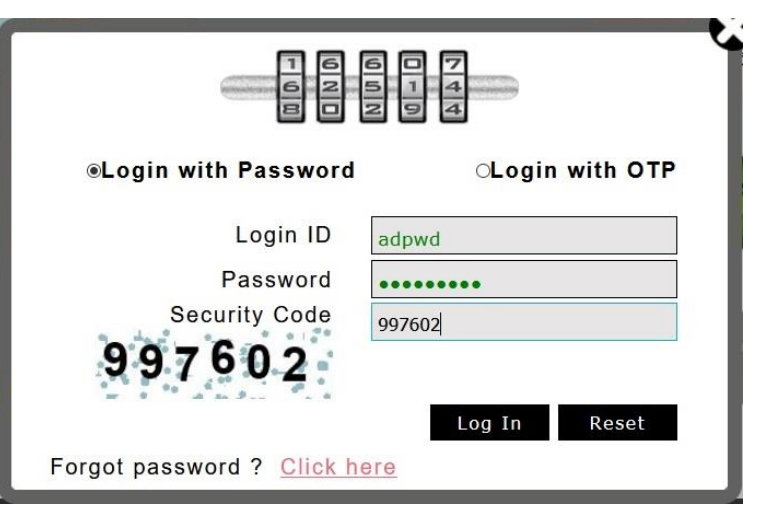

Figure No -1

After selection the **Log in** Button Next screen will display. It is shown in figure-1 **Application Path:--**

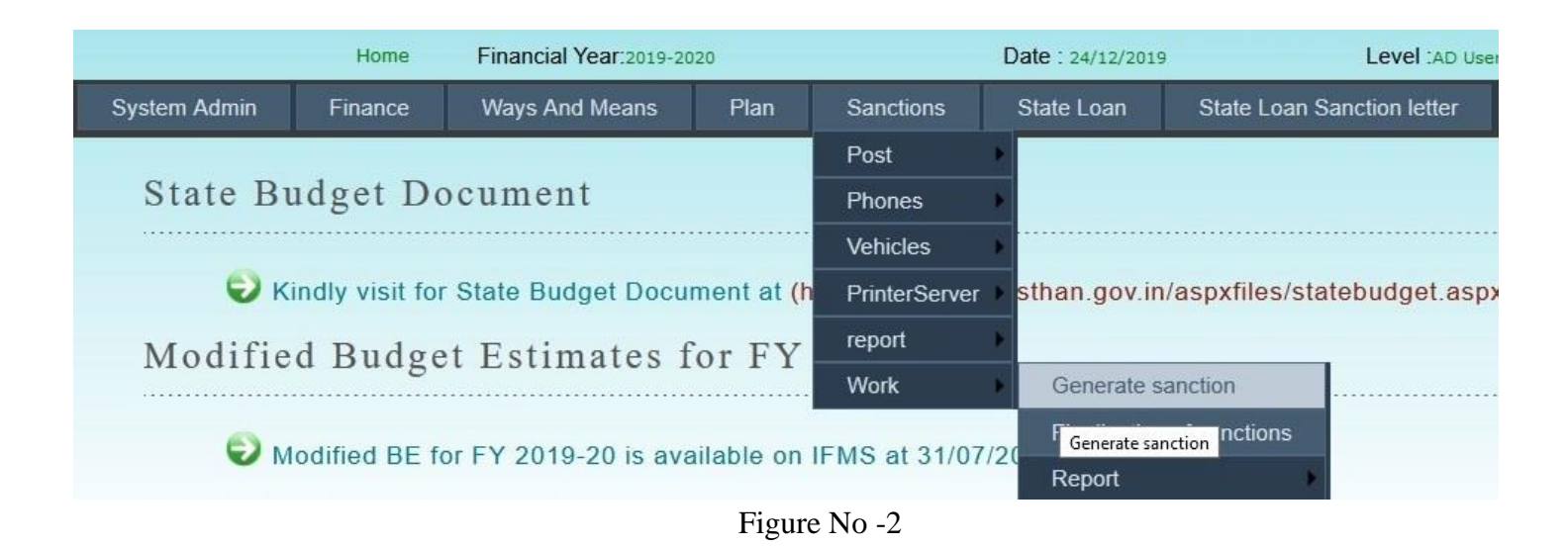

### 4.1.1 Generate Sanction

1) After Selection of **Generate sanction** next screen will display. There is three links and each link has some functionality.

| Sanctions Letter Entry Form                                                            |  |  |  |  |  |
|----------------------------------------------------------------------------------------|--|--|--|--|--|
| Sanctions Entry Remarks for Sanction Letter(Entry Form) Sanction Letter to be Sent(CC) |  |  |  |  |  |
|                                                                                        |  |  |  |  |  |

Figure No -3

- 2) Link :
  - Sanction Entry
  - Remarks for Sanction Letter(Entry Form)
  - Sanction Letter to be send(CC)

#### 4.1.1.1 Sanction Entry

#### Add/Save New Sanction Entry

1) After click on **Sanction Entry** as shown in above diagram.

| Sanctions Entry         | Remarks for Sa | anction Letter(Entry Form)               |           | Sanction         | Letter to be Sent(CC) |       |
|-------------------------|----------------|------------------------------------------|-----------|------------------|-----------------------|-------|
| Budget Head 4059 80 789 | 05 00 17       | BFC Type Ocentral Assistance @State Fund | Head Type | illoted OCharged | Search                | Reset |

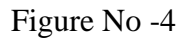

- 2) The following parameters inputs need to be provided by user.
  - **Budget Head** It is display in read only mode
  - **BFC Type** User has to select BFC Type
  - Head Type User has to select Head Type
- 3) After the selection click on **Search** button it will display the following screen and user need to be input following parameters.

| Sanctions Entry                      | Remarks for Sanction Let                                                                   |                            | Sanction Letter to be Sent(CC) |                      |                                                                                                    |  |  |  |
|--------------------------------------|--------------------------------------------------------------------------------------------|----------------------------|--------------------------------|----------------------|----------------------------------------------------------------------------------------------------|--|--|--|
| Budget Head 4059 80 789              | 05 00 17 BFC Type                                                                          | OCentral Assistance  State | Fund He                        | ead Type Ovoted Och  | arged Search Reset                                                                                                    |  |  |  |
| @Add OEdit                           |                                                                                            |                            |                                |                      |                                                                                                    |  |  |  |
|                                      | Enter th                                                                                   | e File Details Related to  | the Work                       |                      |                                                                                                    |  |  |  |
| Sanction Year OCurre                 | ent Year OPrevious Year                                                                    |                            |                                |                      |                                                                                                    |  |  |  |
| FD Approval File ID 1234             | Expenditure Di                                                                             | vision DS Expenditure 3    |                                | FD Letter Date 29/1  | 1/2019 (e.g.DD/MM/YYYY)                                                                                                    |  |  |  |
|                                      | ÷.                                                                                         | Enter Sanctions Detail     | 5                              |                      |                                                                                                    |  |  |  |
| Sanction                             | ORevised New OEditReviseWork                                                               |                            |                                |                      |                                                                                                    |  |  |  |
| AD Sanction Number                   | 12345                                                                                      |                            |                                | Sanction Date        | 30/11/2019 (e.g. DD/MM/YYYY)                                                                                                    |  |  |  |
| Total Sanctioned Amount(In Thousand) | 10                                                                                         |                            | Sanc                           | ction For Department | 65-Public Works Department, Jaipur                                                                                                   |  |  |  |
| Sanction To                          | मुख्य अभियंता, सार्वजनिक निर्माण विभाग, जयपुर।<br>appear in Sanction letter as address to) | (This name will            |                                | Sanction Subject     | सड़क निर्माण कार्य                                                                                                    |  |  |  |
| Sanction Reference                   | आपका पत्रीक PDF/123/456                                                                    | ]                          |                                | Sanction Content     | उपर्युक्त विषयांतर्गत लेख है कि विभिन्न गौतों एवं घहरों में सड़क निर्माण कार्य<br>करवाने हेतु राशि 10 (हजारों में) स्वीकृत की गई है। |  |  |  |
| Sanction From                        | प्रशासनिक विभाग                                                                            | ے (This name will appea    | r in Sanction letter as a      | address From)        |                                                                                                    |  |  |  |
|                                      |                                                                                            | Save Can                   | cel                            |                      |                                                                                                    |  |  |  |

Figure No -5

- Sanction Type
- Sanction Year
- FD Approval ID
- FD Letter Date
- Sanction
- Ad Sanction Number
- AD Sanction Date
- Total Sanction Amount
- Sanction for Department
- Sanction to
- Sanction Subject
- Sanction Reference
- Sanction Content
- Sanction From

- User has to select Add or Edit
- User has to select the Sanction Year
- User has to enter the FD Approval ID
- User has to enter the FD Approval Date
- User has to select Revised or New or EditRevisedWork
- User has to enter the Ad Sanction Number
  - User has to enter the Sanction Date
- User has to enter the Amount (in Thousand)
- User has to select Department for Sanction
- User has to enter Receiver's Post Name for Sanction
- User has to enter Sanction Subject
- User has to enter Sanction Reference
- User has to enter Sanction Content
- User has to enter Sender's Post Name for Sanction Letter

Sanction Saved successfully. Sanction Id is:5299 Please remember this Sanction id for future reference. Enter Amount Under Current Financial Year for Sanction ID:5299

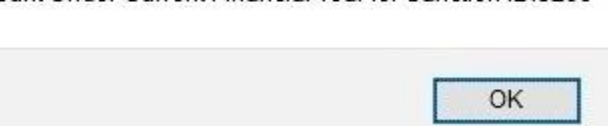

Figure No -6

- 4) After that click on **Save** to save the sanction. It will display the **Sanction Saved Successfully** message.
- 5) After that Two more following Parameters inputs need to be provided by User

| Enter Amount against Current Financial Year |                                                          |  |  |  |  |
|---------------------------------------------|----------------------------------------------------------|--|--|--|--|
| Amount (In Thousand)                        | Amount (In Thousand) 10 Date 31/03/2020 (e.g.DD/MM/YYYY) |  |  |  |  |
| Save Cancel                                 |                                                          |  |  |  |  |

Figure No -7

- Amount User has to enter the Amount (In thousands) against Current Financial Year
- **Date** User has to enter the Date
- 6) After that click on **Save** to save the sanction. It will display the **Data Saved Successfully** message.

| Successfully |
|--------------|
| ОК           |
|              |

Figure No -8

7) After that it will display following screen and user need to be input following parameters.

| Id                |                                | Date                                                                                | Amount                     | (In Thousand)      | Action |  |
|-------------------|--------------------------------|-------------------------------------------------------------------------------------|----------------------------|--------------------|--------|--|
| 3809              | 31/03/2020                     |                                                                                     | 10                         | Edit   Delete      |        |  |
|                   |                                |                                                                                     | Enter Work Details Related | to above Sanctions |        |  |
|                   | Work Name                      | गाँव मण्डावर से शहर दौसा तक पक्की सड़क                                              |                            |                    |        |  |
|                   | Work Category                  | सङ्क - नवीन निर्माण 🗸                                                               |                            |                    |        |  |
| Add               | Sanction Amount                | t Add Sanction Amount for Work (Please click here for Add Sanction Amount For Work) |                            |                    |        |  |
| Select S          | Sanction Amount Type           | Amount (In Thousand)                                                                |                            |                    |        |  |
| राज्य हि          | रेस्सा 🗸                       | 10                                                                                  |                            |                    |        |  |
| Total Sanction Am | ount For Work (In<br>Thousand) | 10                                                                                  |                            |                    |        |  |
|                   | Remark for Work                | For Road Development Works                                                          |                            |                    |        |  |
|                   |                                |                                                                                     | Save                       | Cancel             |        |  |

Figure No -9

• Work Name

- User hast to enter Work Name in Hindi
- Work Category
- User has to select Work Category
- Add Sanction Amount Sanction Amount type
- User has to click on Add Sanction Amount for WorkUser has to select Sanction Amount type and enter the Amount
- Remark for Work
- User has to enter Remark for this work.
- 8) After that click on **Save** to save the sanction it will display the **Work Saved Successfully** message and done entry.

#### Work Save Successfully

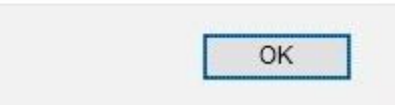

Figure No -10

| Id                                             |                                               |                          | Date                                                                              | Amount (In Thousand) |                    |                | Actio         | n |               |  |
|------------------------------------------------|-----------------------------------------------|--------------------------|-----------------------------------------------------------------------------------|----------------------|--------------------|----------------|---------------|---|---------------|--|
| 3809                                           | 31/03/2                                       | 31/03/2020 10            |                                                                                   | 10 Er                |                    |                | 10            |   | Edit   Delete |  |
|                                                | Enter Work Details Related to above Sanctions |                          |                                                                                   |                      |                    |                |               |   |               |  |
|                                                | ۷                                             | Work Name                |                                                                                   |                      |                    |                |               |   |               |  |
|                                                | Work                                          | rk Category              | सड़क - नवीन निर्माण                                                               |                      |                    | ~              |               |   |               |  |
|                                                | Add Sanctio                                   | ion Amount               | Add Sanction Amount for Work (Please click here for Add Sanction Amount For Work) |                      |                    |                |               |   |               |  |
| Total San                                      | iction Amount Fo                              | or Work (In<br>Thousand) |                                                                                   |                      |                    |                |               |   |               |  |
|                                                | Remar                                         | rk for Work              |                                                                                   |                      |                    |                |               |   |               |  |
|                                                | Save Cancel                                   |                          |                                                                                   |                      |                    |                |               |   |               |  |
|                                                |                                               | 7                        | चर्म का जाग                                                                       |                      | कर्ण का प्रकार     | कर्ण का राणकार |               |   |               |  |
| Id (Work Name)                                 |                                               | (Work Category)          | (Work Subcategory)                                                                | An                   | ount (In Thousand) | Action         |               |   |               |  |
| 111443 गाँव मण्डावर से शहर दौसा तक प्रवकी सड़क |                                               | सड़क नवीन निर्माण 10     |                                                                                   |                      | 10                 |                | Edit   Delete |   |               |  |

Figure No -11

#### **Update Sanction**

1) To update in sanction click on **Edit**, User has enter the Sanction Id in **Sanction Id** and press the enter button. It will display **Update** and **Cancel** Option. You can change any field.

| Sanctions Entry                      | Remarks for Sanction Lette                                                      |                                                                        | Sanction Letter to be Sent(CC) |                        |                      |  |  |  |
|--------------------------------------|---------------------------------------------------------------------------------|------------------------------------------------------------------------|--------------------------------|------------------------|----------------------|--|--|--|
| Budget Head 4059 80 789              | 05 00 17 BFC Type                                                               | 5 00 17 BFC Type Central Assistance © State Fund Head Type © Voted Oct |                                |                        |                      |  |  |  |
| OAdd                                 | OAdd @Edit Sanction ID : 5299 (Please Enter Sanction ID and Press Enter Button) |                                                                        |                                |                        |                      |  |  |  |
|                                      | Enter the File Details Related to the Work                                      |                                                                        |                                |                        |                      |  |  |  |
| Sanction Year @Curr                  | rrent Year OPrevious Year                                                       |                                                                        |                                |                        |                      |  |  |  |
| FD Approval File ID                  | Expenditure Div                                                                 | ision DS Expenditure 3                                                 |                                | FD Letter Date         | (e.g.DD/MM/YYYY)     |  |  |  |
|                                      |                                                                                 | Enter Sanctions Detail                                                 | s                              |                        |                      |  |  |  |
| Sanction                             | Revised New EditReviseWork                                                      |                                                                        |                                |                        |                      |  |  |  |
| AD Sanction Number                   | r                                                                               |                                                                        |                                | Sanction Date          | (e.g.DD/MM/YYYY)     |  |  |  |
| Total Sanctioned Amount(In Thousand) |                                                                                 |                                                                        | Si                             | anction For Department | -Select SanctionFor- |  |  |  |
| Sanction To                          | appear in Sanction letter as address to)                                        | (This name will                                                        |                                | Sanction Subject       |                      |  |  |  |
| Sanction Reference                   | •                                                                               | [                                                                      |                                | Sanction Content       |                      |  |  |  |
| Sanction From                        | Sanction From                                                                   |                                                                        |                                |                        |                      |  |  |  |
|                                      | U                                                                               | pdate Car                                                              | icel                           |                        |                      |  |  |  |

Figure No- 12

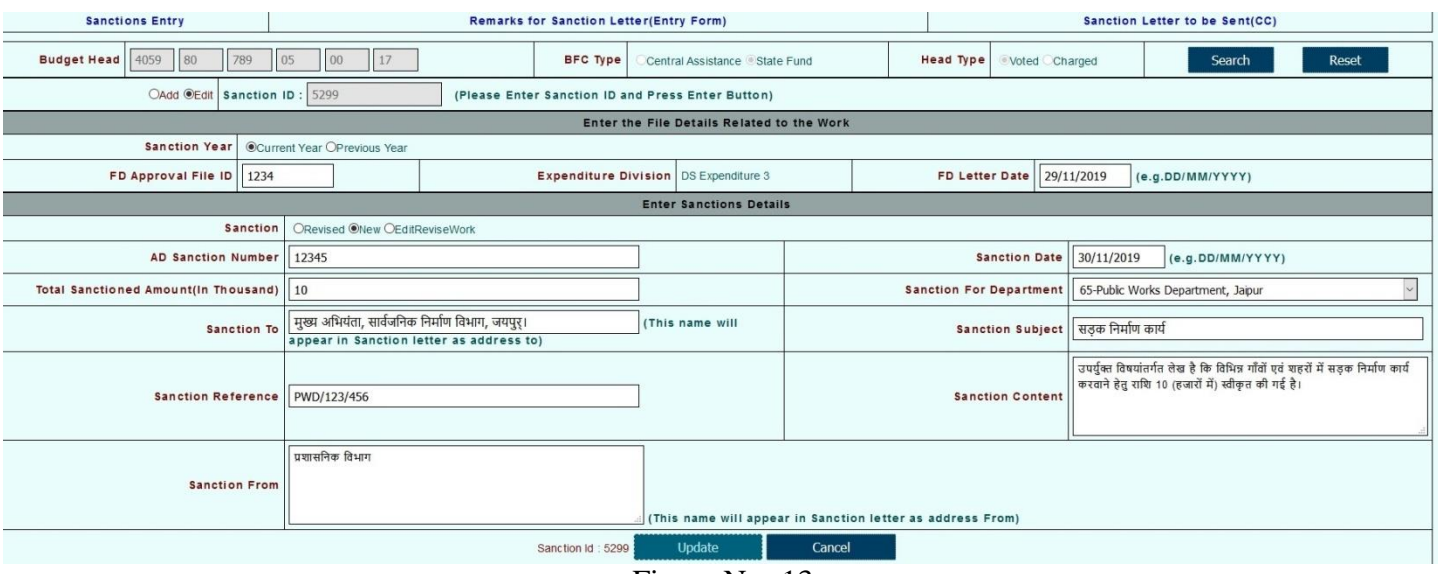

Figure No- 13

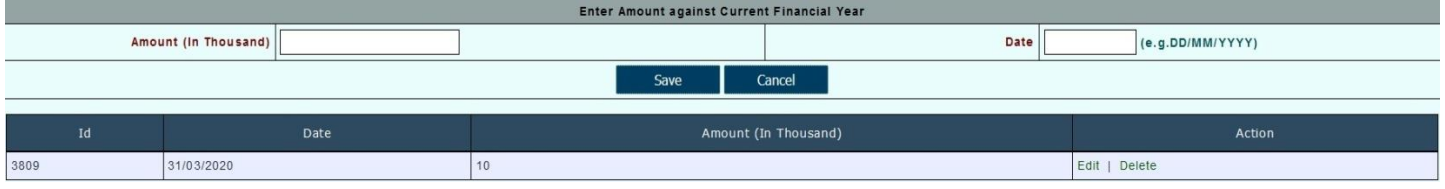

Figure No- 14

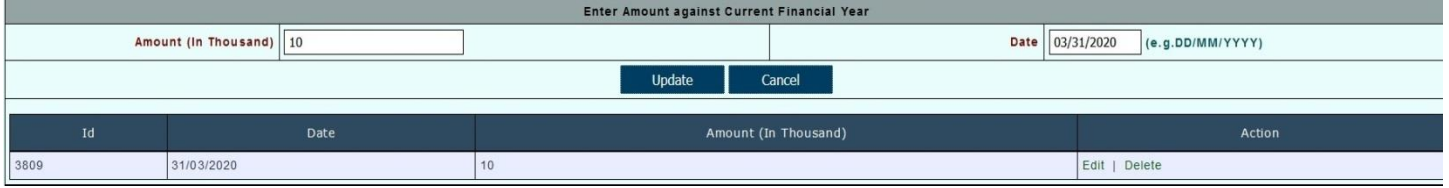

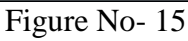

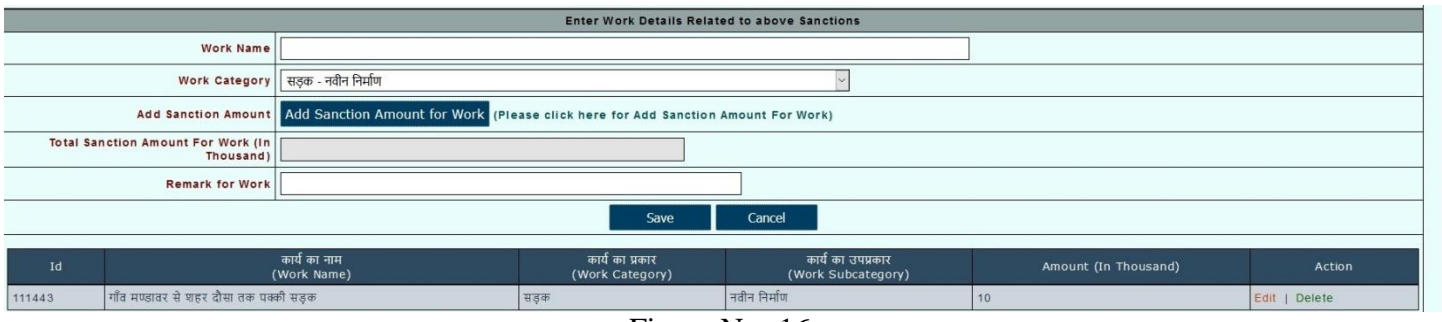

Figure No- 16

![](_page_9_Figure_1.jpeg)

![](_page_9_Figure_2.jpeg)

2) After update the fields click on Update. It will display the Data Update Successfully message.

| Data Update | Successfully |
|-------------|--------------|
|             | ОК           |

Figure No- 18

3) If you don't want update any field click on **Cancel**.

#### 4.1.1.2 Remarks for Sanction Letter (Entry Form)

1) Now User will choose second link **Remarks for Sanction Letter(Entry Form)** for Remarks.

| Sanctions Entry                           | Remarks for Sanction Letter(Entry Form)                                      | Sanction Letter to be Sent(CC) |  |  |  |  |  |
|-------------------------------------------|------------------------------------------------------------------------------|--------------------------------|--|--|--|--|--|
| Remarks for Sanction Letter(Entry Form)   |                                                                              |                                |  |  |  |  |  |
| Sanction I                                | Sanction Number : 12345                                                      | 299 Sanction Number : 12345    |  |  |  |  |  |
| Add Remark (Click On this button if you w | Add Remark (Click On this button if you want to Add more Text Box of Remark) |                                |  |  |  |  |  |
| 1. Remar                                  | 1. Remark For Road Development Works                                         |                                |  |  |  |  |  |
|                                           | Save                                                                         |                                |  |  |  |  |  |
| Figure No -19                             |                                                                              |                                |  |  |  |  |  |
|                                           |                                                                              |                                |  |  |  |  |  |

Sanction Letter Remarks Entry Corresponding to Sanction Id is:5299 Saved Successfully.

| I OK |
|------|
|      |

- After selection to Remarks for Sanction Letter(Entry Form) it will display the Sanction ID. User has to enter the Sanction Id and press the button Enter.
- 3) After press the button Enter it will display the **1. Remark.** User has to enter Remark.
- 4) For more than one remark User has to click **Add** Remarks for more remarks.
- 5) After that click on **Save** to save the remarks.
- After click on Save it will display the Sanction Letter Remarks Entry Corresponding to Sanction id is: Saved Successfully message.

#### **4.1.1.3 Sanction Letter to be Sent(CC)**

1) Now User will choose the link Sanction Letter to be Sent(CC) to send copy to other Related Departments.

| Sanctions Entry                                                                | Remarks for Sanction Letter(Entry Form) | Sanction Letter to be Sent(CC) |
|--------------------------------------------------------------------------------|-----------------------------------------|--------------------------------|
| Sanction Letter to be Sent(CC)                                                 |                                         |                                |
| Sanction I                                                                     | D Sanction Number : 12345               |                                |
| Add Copy To (Click On this button if you want to Add more Text Box Of Copy To) |                                         |                                |
| 1.Сору Т                                                                       | ० मुख्य अभियंता, पी.डब्ल्यू.डी., जयपुर। |                                |
| 2 .Copy To रिक्षित पत्रावली                                                    |                                         |                                |
| Save                                                                           |                                         |                                |

Figure No -21

| Sanction Letter Copies Corresponding to Sanction Id is:5299 |
|-------------------------------------------------------------|
| Saved Successfully.                                         |

|  | OK |
|--|----|
|--|----|

![](_page_10_Figure_12.jpeg)

- 2) After selection to **Sanction Letter to be Sent(CC)** it will display the **Sanction ID**. User has to enter the **Sanction Id** and press the button Enter.
- 3) After press the Enter button it will display the **1.** Copy. User has the enter Copy.
- 4) For more than one Copy user has to click **Add Copy to** for more copies.
- 5) After that click on **Save** to save the copies.
- 6) After click on Save it will display the Sanction Letter Copies Corresponding to Sanction Id is: Saved Successfully message.

### 4.1.2 Report

- Sanction Letter
- Status of Sanctions
- Sanction wise Detail

### 4.1.2.1 Sanction Letter

1) After Creation of Sanction, Click on **Sanction Letter** Button in **Report** option for Verification of Sanction. Next screen will display. It is shown in figure-..

#### **Application Path:--**

![](_page_11_Figure_8.jpeg)

Figure No - 23

2) After selection the **Sanction Letter** Button in **Report** option it will display the following parameters inputs need to be provided by user

| Generate Sanction Lette | er for Works   |
|-------------------------|----------------|
| Sanction ID(IFMS)       | 5299           |
| Select Amount Type      | Thousand OLakh |
| Report Show In          | PDF Oother     |
| Show Report             |                |

![](_page_11_Figure_12.jpeg)

- Sanction ID(IFMS)
- User has to enter Sanction ID
- User has to select the Amount Type (Thousand or Lakh)
- Select Amount TypeReport Show in
- User has to select PDF or Other format for Report.
- 3) Click on Show Report for Report. After Click on Show Report it will display the following report.

![](_page_12_Picture_1.jpeg)

#### राजस्थान सरकार

सार्वजनिक निर्माण विभाग, जयपुर

IFMS ID :-5299

दिनांक : 30/11/2019

12345

मुख्य अभियंता सार्वजनिक निर्माण विभाग जयपुर्।

विषय : सड़क निर्माण कार्य सन्दर्भ : PWD/123/456

#### महोदय/महोदया,

उपर्युक्त विषयांतर्गत लेख है कि विभिन्न गाँवों एवं शहरों में सड़क निर्माण कार्य करवाने हेतु राशि 10 (हजारों में) स्वीकृत की गई है।

| क्र.स. | कार्य                                  | राशि (सहस्रो में) |
|--------|----------------------------------------|-------------------|
| 1      | गाँव मण्डावर से शहर दौसा तक पक्की सड़क | 10.00             |
|        | कुल                                    | 10.00             |

उक्त व्यय 10.0000सहस्त्रों मेचालू वित्तीय वर्ष के लिये निम्न बजट मद से किया जावेगा ∶-

4059-80-789-(05)-[00]-17∷लोक निर्माण कार्य पर पूंजीगत परिव्यय-सामान्य-अनुसूचित जातियों के लिए विशिष्ट संघटक योजना-सामान्य भवन (सार्वजनिक निर्माण विभाग)---वृहद् निर्माण कार्य-राज्य निधि

For Road Development Works

भवदीय, <mark>प्रशासनिक विभाग</mark>

प्रतिलिपि निम्नलिखित को सूचनार्थ एंव आवश्यक कार्यवाही हेतु प्रेषित है :-

- 1 मुख्य अभियंता, पी.डब्ल्यू.डी., जयपुर।
- 2 रक्षित पत्रावली

भवदीय, प्रशासनिक विभाग

Figure No - 25

#### 4.1.2.2 Status of sanctions

1) After checking Sanction Letter, Click on **Status of Sanctions** option in **Report** option for check status of sanctions. Next screen will display. It is shown in figure-.

#### **Application Path:--**

![](_page_12_Figure_24.jpeg)

![](_page_12_Figure_25.jpeg)

2) After selection the Status of Sanctions option in Report option it will display the following parameters

inputs need to be provided by user

| Administrative Wise Sanctions For Work |                   |
|----------------------------------------|-------------------|
| Financial Year                         | 2019-2020         |
| Report Type                            | Summary ODetailed |
| Report Show in                         | OPDF Oother       |
|                                        | Show Report       |

![](_page_13_Figure_4.jpeg)

- Financial year User has to select Financial Year
- **Report Type** User has to select the Report Type (Summary or Detailed)
  - **Report Show in** User has to select PDF or Other format for Report.
- 3) Click on **Show Report** for Report. After Click on **Show Report** it will display the following reports.

#### Government of Rajasthan

#### Financial Year: 2019-2020 Administrative Sanctions For Work

| S.No.        | Administrative Sanction                        | Sanction Amount   | Sanction Amount (2019-2020) | Is Finalized |
|--------------|------------------------------------------------|-------------------|-----------------------------|--------------|
| Adminis      | strative Department : Public Works Department, | laipur(48)        |                             |              |
| Budge        | t Head : 4059-80-789-05-00-17-(P)-(V)          |                   |                             |              |
| 1            | 12345-(5299)                                   | 10                | 10                          | N            |
|              | Totla:                                         | 10                | 10                          |              |
| Grand Totla: |                                                | Grand Totla: 10 1 |                             |              |

Figure No. 28

#### 4.1.2.3Sanction Works Detail

1) After checking Status of sanctions, Click on **Sanction Works Detail** option in **Report**option for check Sanction Works Detail. Next screen will display. It is shown in figure-..

#### Application Path:--

Sanctions - Work Report Sanction Works Detail

![](_page_14_Figure_1.jpeg)

Figure No - 29

2) After selection the **Sanction Works Detail** link in **Report** option. There is three links and each link has some functionality.

| Sanction Works Alloted to Offices |                                                      |
|-----------------------------------|------------------------------------------------------|
| Search By                         | OBudget Head Wise OSanction ID Wise ODepartment Wise |
|                                   |                                                      |

Figure No - 30

3) Link :

- Budget Head Wise
- Sanction ID Wise
- Department Wise

#### 4.1.2.3.1 Budget Head Wise

After selection the **Budget Head Wise** link it will display the following screen and user need to be input following parameters.

| Sanction Works Alloted to Offices |                                                     |
|-----------------------------------|-----------------------------------------------------|
| Search By                         | Budget Head Wise OSanction ID Wise ODepartment Wise |
| Budget Head                       | 4059 80 789 05 00 17                                |
| Report Type:                      | ©PDF Oother                                         |
|                                   | Show Report                                         |

![](_page_14_Figure_13.jpeg)

- Budget Head
- User has to enter Complete Budget Head with Object Head
- Report Type
- User has to select PDF or Other format for Report.

#### 4.1.2.3.2 Sanction ID Wise

After selection the **Sanction ID Wise** link it will display the following screen and user need to be input following parameters.

| Sanction Works Alloted to Offices |                                                      |
|-----------------------------------|------------------------------------------------------|
| Search By                         | OBudget Head Wise  Sanction ID Wise ODepartment Wise |
| Sanction ID                       | 5299                                                 |
| Report Type:                      | OPDF Oother                                          |
|                                   | Show Report                                          |

![](_page_15_Figure_4.jpeg)

- Sanction ID User has to enter Sanction ID
- **Report Type** User has to select PDF or Other format for Report.

#### 4.1.2.3.3 Department Wise

After selection the **Department Wise** link it will display the following screen and user need to be input following parameters.

| Sanction Works Alloted to Offices |                                                        |
|-----------------------------------|--------------------------------------------------------|
| Search By                         | OBudget Head Wise OSanction ID Wise  OBudget Head Wise |
|                                   |                                                        |
| Department Name:                  | 48-Public Works Department, Jaipur                     |
|                                   |                                                        |
| Report Type:                      | Option Option Option                                   |
|                                   | Show Report                                            |

Figure No - 33

- **Department Name** User has to select Department Name from List.
- **Report Type** User has to select PDF or Other format for Report.
- 4) After that Click on **Show Report** for Report. After selection the **Show Report** it will display the following reports.

|       | <br>- | _   |
|-------|-------|-----|
| 100.0 |       |     |
| 1.0   |       | 1.2 |
| - 22  |       |     |

#### Government of Rajasthan

Sanction Works Alloted to Offices 2018-2019

|         |                 |                                               |                 |                         | Rupees In Tho           | usands                       |
|---------|-----------------|-----------------------------------------------|-----------------|-------------------------|-------------------------|------------------------------|
| Admin   | Name:-          | Public Works Department, Jaipur(48)           |                 |                         |                         |                              |
| Depart  | ment Name:-     | Public Works Department, Jaipur(65)           |                 |                         |                         |                              |
| Sanctio | on ld:-5299     | AD Sanction No.:-12345                        |                 |                         | Sanction Date           | :- 30/11/2019                |
| FD App  | roval File ID N | lo :- 1234 FD Letter Date :- 14/12/2015       |                 | Total                   | Sanction Amount         | (:- 10                       |
| Budget  | Head :-4059     | -80-789-(05)-[00]-17 BFC Type :-State Funddfg |                 | Head Type:-Vote         | d                       |                              |
| S.No.   | Work Id         | Work Name                                     | ls<br>Finalized | Work Sanction<br>Amount | Alloted<br>Office Civil | Alloted<br>Office Electrical |
| 1       | 111443          | गाँव मण्डावर से शहर दौसा तक पक्की सड़क        | N               | 10                      | 345                     | 646                          |
|         |                 |                                               |                 | 10                      |                         |                              |

Figure No – 34

### **4.1.3 Sanction Finalization**

1) After Creation and Verification of Sanction, Click on **Finalization of Sanctions** link for Sanction Finalization. Next screen will display. It is shown in figure-.

#### **Application Path:--**

| Sanctions                                      |         | > Work ====            | of Sancti  | ons            |                   |                |                   |    |
|------------------------------------------------|---------|------------------------|------------|----------------|-------------------|----------------|-------------------|----|
|                                                | Home    | Financial Year:2019-20 | )20        |                | Date : 24/12/2019 | 9              | Level :AD Use     | er |
| System Admin                                   | Finance | Ways And Means         | Plan       | Sanctions      | State Loan        | State Loa      | n Sanction letter |    |
|                                                |         |                        |            | Post           | ×                 |                |                   |    |
| State Budget Document                          |         |                        | Phones     | ×              |                   |                |                   |    |
|                                                |         |                        | Vehicles   | •              |                   |                |                   |    |
| 쥦 Kindly visit for State Budget Document at (F |         |                        |            | PrinterServer  | sthan.gov.in      | /aspxfiles/s   | statebudget.asp   | x) |
| Modified Budget Estimates for FY               |         | report                 | •          |                |                   |                |                   |    |
| Modified Budget Estimates for FT               |         |                        | Work       | Generate s     | anction           |                |                   |    |
| Medified DE fee EV 2010-20 is swellable on     |         |                        | ailable on | IEMS at 31/07  | Finalization      | n of sanctions | 8                 |    |
| •                                              |         | 011120102013 010       |            | in mo at o nor | Report            |                | •                 |    |

Figure No - 35

2) After selection the **Finalization of Sanctions** link. There is two links and each link has some functionality.

Finalization For Administrative Sanctions

Sanctions For Finalization OAII OBudget Head Wise Figure No - 36

3) Link :

- All
- Budget Head Wise

### 4.1.3.1 All

After Click on **All** link it will display the following parameters inputs need to be provided by user.

![](_page_16_Figure_14.jpeg)

• Sanction All - User has to select Selection Button of that Sanction Id.

### 4.1.3.2 Budget Head Wise

After that Click on **Budget Head Wise** link it will display the following parameters inputs need to be provided by user.

|      |              |            |                        | Finaliza      | ition Fo | r Administrative Sanctions    |           |           |                 |             |
|------|--------------|------------|------------------------|---------------|----------|-------------------------------|-----------|-----------|-----------------|-------------|
| Sanc | tions For Fi | nalization | OAII  Budget Head Wise |               |          |                               |           |           |                 |             |
| Bud  | get Head     | 1059 80    | 789 05 00 17           |               | BFC Type | Central Assistance State Fund | Head Type | Voted Och | arged           | Search      |
| Id   | Select 🗹     |            | Sanction Number        | Sanction Date |          | Sanction Amount (in Tho       | usand)    |           |                 | Budget Head |
| 5299 |              | 12345      |                        | 30/11/2019    | 10       |                               |           |           | 4059-80-789-05- | -00-17      |
|      |              |            |                        |               |          | Finalize                      |           |           |                 |             |

![](_page_17_Figure_4.jpeg)

- Budget Head User has to enter Complete Budget Head with object head
- **BFC Type** User has to select BFC type
- Head Type User has to select Head Type
- 4) After that Click on **Finalize** for sanction finalize. After Click on **Finalize** it will display the following display.

| Data | Finaliz | ed Su | ccess | fully |   |
|------|---------|-------|-------|-------|---|
|      |         |       |       |       |   |
|      |         |       | C     | ж     | ٦ |
|      |         |       |       |       | - |

Figure No - 38

After the Finalization of Sanction, HoD user will work on this sanction.